## Internet Browser – Finding Saved Passwords (EdPass & Other Logins)

We've all forgotten a password for an online account at some point. Instead of going through a (sometimes extensive) password reset process, you may be able to locate the password if you have previously saved it in your internet browser.

This quick guide will show you how to find (and change) these saved passwords in your favourite web browser.

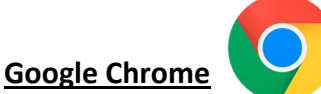

- 1. Open Google Chrome, click the three vertical dots in the top right and select Settings
- 2. On the *Settings* page, select **Autofill and passwords** on the left
- 3. In the Autofill and passwords menu, select Google Password Manager
- 4. In the Password Manager menu, use the Search passwords box to find a website, username or email
- 5. When you have located the website you want, left-click it and enter your **laptop password** a. SOTA student laptop password will be **abc123** or **sota123**
- 6. Click the eye icon to the *right* of the *password* to reveal the password for that site

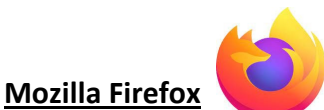

- 1. Open Mozilla Firefox, click the three horizontal lines in the top right and select Passwords from the menu
- 2. Using the **Search** box in the top left, type a *website*, *username* or *email address* to find a password
- 3. Click the **eye icon** to the *right* of the *password* to reveal the password for that account or website

## Microsoft Edge

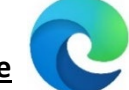

- 1. Open Microsoft Edge, click the three horizontal dots in the top right and select Settings
- 2. Select the Profiles menu on the left and click Passwords under Microsoft Wallet
- 3. Using the Search at the top, enter a website, username or email address to locate the password you need
- 4. Click the **eye icon** to the *right* of the *password* and enter the **computer's login password** to reveal
  - a. SOTA student laptop password will be abc123 or sota123